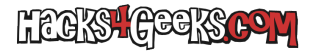

## Windows 10

1 - Ejecutamos **gpedit.msc** 

2 - En la nueva ventana, según la directiva que queramos crear o modificar, desplegamos «Configuración de equipo» o «Configuración de usuario».

3 - Desplegamos «Directivas» y hacemos click sobre «Plantillas administrativas».

4 - Elegimos la directiva que queramos crear o modificar.